## **Instructions**:

Customizing screensaver and loading splash images on roulette.

**Step1**: Upgrade POPE to version 3.6 or later(you can check your POPE version on bottom left). To upgrade click on Help->Check For Updates...

| 🙆 Pope - ROulette REmote - [                                                                                                    | Roulette Administrator Tools]                                                                                                    |                                                                                                    |       |  |  |
|----------------------------------------------------------------------------------------------------|----------------------------------------------------------------------------------------------------|----------------------------------------------------------------------------------------------------|-------|--|--|
| 🥮 Pope Utilities Help                                                                                                    |                                                                                                    |                                                                                                    | _ @ × |  |  |
| Pope - ROulette REmote - [     Pope Utilities Help     Reverse Tunnel     HRIB Hala     AGTPLUS Hala     About     AGTPLUS Hala     MY_ROULETTE     Playboards Configuration     Game Configuration     Game Configuration     Game Configuration     Game Configuration     Playboards     GoldenCity6     RoyalHall8     S0105004 - petica@Galati     Drapsin     PancevoBuvljak?     Resnik Beograd     Blok70 KingKong     VIRTUAL MACHINE | Additional and a second second sec | Screensaver and Loading Splash         You can change the screensaver that is shown on playstations when nobody is playing, Image should be in jpg, png or bmg.         The size must be n°1024/280, where n is the number of sides.         Get Current Screensaver       Click Get, then modify the file in your favorite image cellor         Set New Screensaver      after you configured the image press Set to upload it.         You can change the loading splash screen, that is displayed when playstations are booling. Image should be in jpg, png or bmp. The size must be 1024x768. If png it must be 24bit.         Get Current Loading Splash       Click Get, then modify the file in your favorite image celtor         Set New Loading Splash       Click Get, then modify the file in your favorite image press Set to upload it.         Manual Licensing       Press to recive the challenge file. Send this file to Enei, ins. Set Genuine file         Set Genuine file       Select the file that Enei gave you and upload it.         Backup to scheme       You can save current state of the roulette to file. Use this file to restore later.         Press to restore from a previously created backup. All current data will be lost.       Press to restore from a previously created backup. All current data will be lost. |       |  |  |
|                                                                                                    |                                                                                                    | All current data will be lost.<br>You can also restore only<br>from ".sql script. This kind<br>of scripts can restore only<br>counters and configuration.                                                                                                    |       |  |  |
| PDPE version 3.6.1 Caps: Off Scroll: Off Num: On 21.03.12.03.13.07                                                                                                    |                                                                                                    |                                                                                                    |       |  |  |

If a new version exists Pope will download it automaticaly.

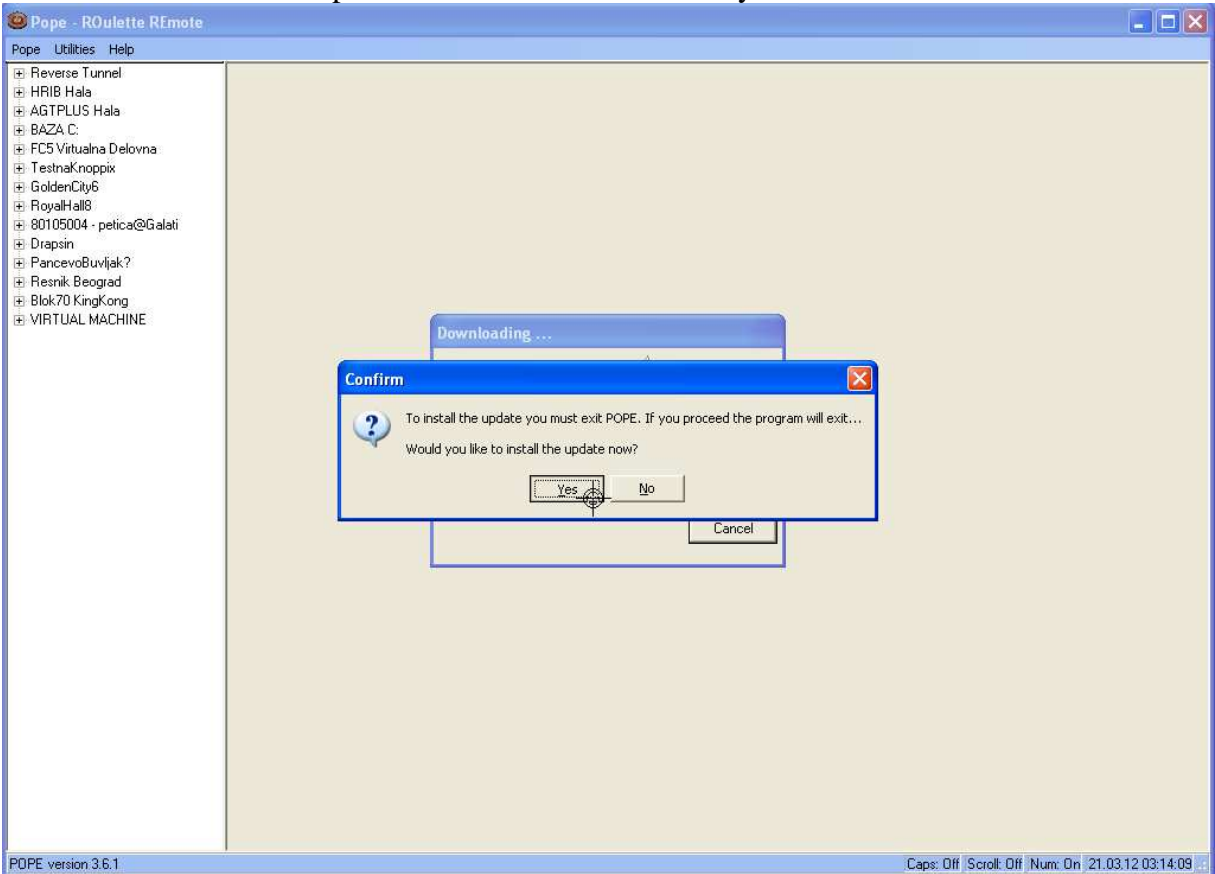

Just confirm with Yes to install the update now and follow the on screen instructions(ussualy pressing 'Next', 'Install', 'Finsh'). Check if the update was successful by comparing new version number to the old one...

*Note*: If you experience problems with 'Check for updates...' or the auto update does not work.., please download Pope update manualy from: <a href="http://ftp.4knh.com/enej/popelast/PopeUpdate.exe">ftp://ftp.4knh.com/enej/popelast/PopeUpdate.exe</a>

*Note*: If you do not have Pope already installed you can install it by downloading installation package from:

ftp://ftp.4knh.com/enej/popelast/PopeInstall.exe

The installation may also need an update, so after installing allways do a 'Check for updates..', or manually update..

**Step2**: Connect to roulette by pressing [+] sign. Enter password on Pope authentication dialog.

**Step3**: After successful login, double click on 'Administration'. On top select 'Page2' . Download current screensaver image by pressing the button 'Get Current Screensaver'. A dialog will pop up asking you where to save the file. Select a folder of your choice(ussualy Desktop..); you may leave the filename as suggested RouletteScreensaver.png and click 'Save'.

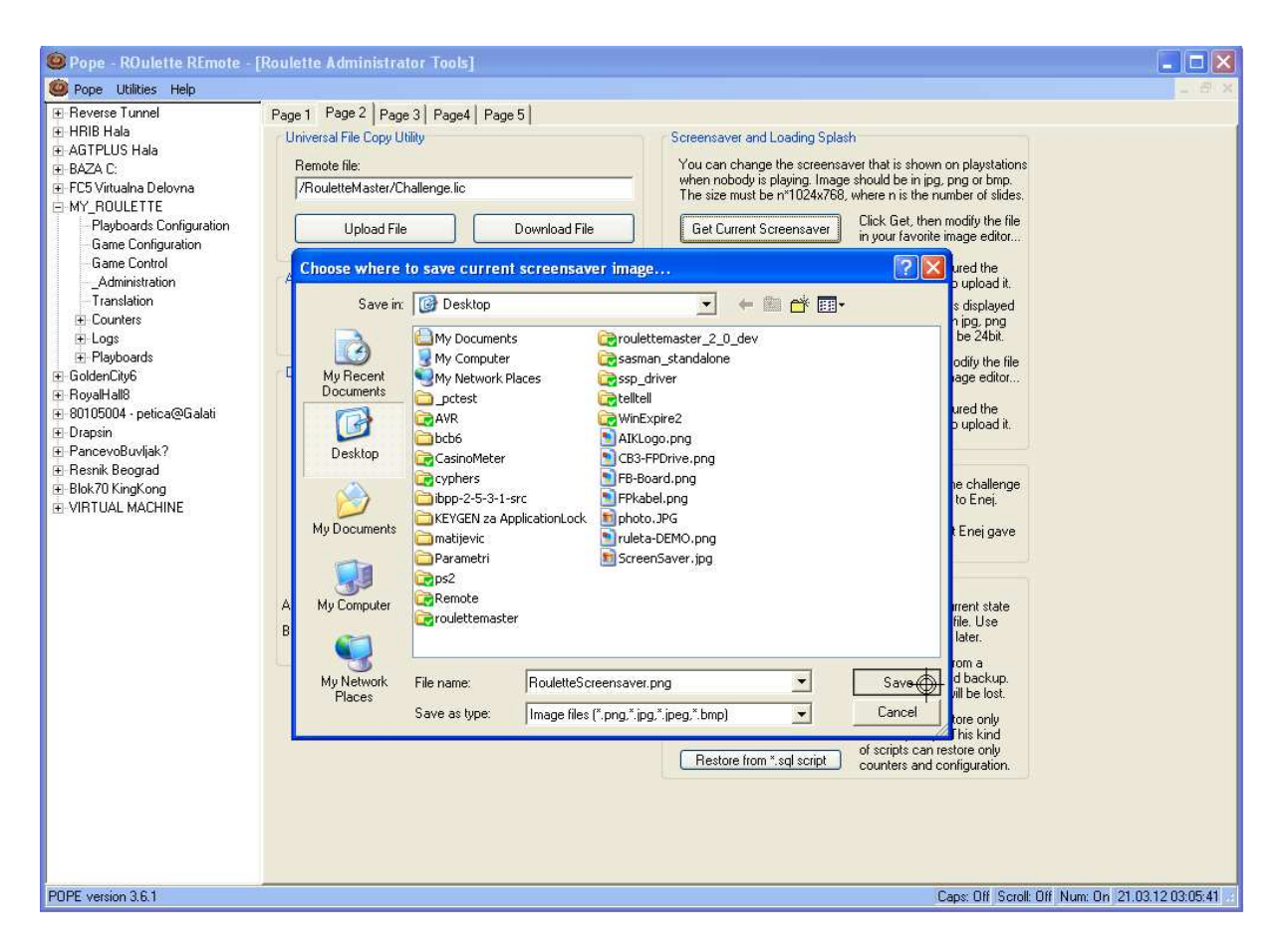

**Step4**: Open the downloaded file(<u>\\Desktop\RouletteScreensaver.png</u>) with an image editor of your choice. I use CorelPhoto Paint(but also Adobe Fireworks or Photoshop or GIMP will do). Change the image so that you do not change the format and width or height. Save the file. You can even change filename, just make sure to save the image in same format as source(IT MUST BE PNG 24BIT!! - Check image format with windows right click->properties->Summary).

| Roulette<br>nsaver | Preview<br>Edit<br>Preview<br>Print<br>Delete with wiping                                                                                                    |                                                                                                    |
|--------------------|----------------------------------------------------------------------------------------------------|----------------------------------------------------------------------------------------------------|
| ancaIT             | Open With       >         SourceGear DiffMerge       >         CVS       >         Add to archive       >         Add to "RouletteScreensaver.rar"       Compress and email         Compress to "RouletteScreensaver.rar" and email | <ul> <li>Microsoft Office Picture Manager</li> <li>Windows Picture and Fax Viewer</li> <li>Corel PHOTO-PAINT</li> <li>Internet Explorer</li> <li>C++ Builder Development Environment</li> <li>Paint</li> <li>Choose Program</li> </ul> |
|                    | Send To  Cut Copy Create Shortcut Delete Rename Properties                                                                                                    | PE version 3.6.1                                                                                                    |

*Note*: Screensaver slides are stored all in one image file. The file is N\*1024pixels in width and 768 pixels in height; where N is the number of slides in screensaver. You may change number of slides, just make sure that your new image width is a multiple of 1024. So, slides begins with pixels: 0(slide1), 1024(slide2), 2048(slide3), 3072(slide4),... Number of slides is limited to below 20 slides.

**Step5**: Upload the new created file back to roulette by pressing 'Set New Screensaver'. A file select dialog will appear; use it to pick the file you just created (<u>\\Desktop\RouletteScreensaver\_NEW.png</u>). Click Open to select the file. Wait for the transfers to complete(a few black windows will appear and close automaticaly).

| Pope - ROulette REmote -                  | [Roulette Administrator Tools]                                                   |                                                                                                    |                   |
|-------------------------------------------|----------------------------------------------------------------------------------|----------------------------------------------------------------------------------------------------|-------------------|
| 🙆 Pope Utilities Help                     |                                                                                  |                                                                                                    | - 8 ×             |
| 🕀 Reverse Tunnel                          | Page 1 Page 2 Page 3 Page 4 Page 5                                               |                                                                                                    |                   |
| HRIB Hala                                 | Universal File Copy Utility                                                      | Screensaver and Loading Splash                                                                                               |                   |
| H BAZA C:                                 | Remote file:                                                                     | You can change the screensaver that is shown on playstations                                                                 |                   |
| 🛨 FC5 Virtualna Delovna                   | /RouletteMaster/Challenge.lic                                                    | when nobody is playing. Image should be in jpg, png or bmp.<br>The size must be n*1024x768, where n is the number of slides. |                   |
| MY_ROULETTE     Revealed Continuation     |                                                                                  | Click Get then modify the file                                                                                               |                   |
|                                           | Upload File Download File                                                        | Get Current Screensaver in your favorite image editor                                                                        |                   |
| Game Control                              |                                                                                  | Set New Screens workafter you configured the                                                                                 |                   |
| Administration                            | Call for remote assistance from the roulette                                     | image press Set to upload it.                                                                                                |                   |
| Counters                                  |                                                                                  | You can change the loading splash screen, that is displayed<br>when playstations are booting. Image should be in jpg, png    |                   |
| ⊞ Logs                                    | Assistance 1 Assistance 2                                                        | or bmp. The size must be 1024x768. If png it must be 24bit.                                                                  |                   |
| E Playboards                              | Database Repair Tool - USE WITH CAUTION!                                         | Get Current Loading Splash Click Get, then modify the file<br>in your favorite image editor                                  |                   |
| ⊕ RoyalHall8                              | First try to repair with Level 1, if this fails try Level 2 if also              |                                                                                                    |                   |
| 80105004 - petica@Galati     Drapsin      | Level 2 fails, use Level 3.<br>Level 1 will preserve all data in database        | Set New Loading Splash image press Set to upload it.                                                                         |                   |
|                                           | Level 2 will preserve only configuration and counters.                           |                                                                                                    |                   |
| Resnik Beograd                            | to restore configuration from a backup file                                      | Manual Licensing Press to recive the challenge                                                                               |                   |
| E VIRTUAL MACHINE                         | Benair LEVEL 1 Click LEVEL 1, after the roulette                                 | Get Challenge File file. Send this file to Ener.                                                                             |                   |
|                                           | restarts try if it was successful                                                | Set Genuine file Select the file that Enej gave                                                                              |                   |
|                                           | Repair LEVEL 2 If after L1 the problem still                                     | you and upload it.                                                                                                    |                   |
|                                           |                                                                                  | Backup && Restore                                                                                                    |                   |
|                                           | A Repair LEVEL3 - Fresh DB After L1 and L2 failed,<br>you can start with a fresh | You can save current state                                                                                                   |                   |
|                                           | B Restore from *.sql script database and try to restore                          | Backup roulette of the roulette to file. Use<br>this file to restore later.                                                  |                   |
|                                           | rrom a backup tile.                                                              | Press to restore from a                                                                                                    |                   |
|                                           |                                                                                  | Hestore roulette previously created backup.                                                                                  |                   |
|                                           |                                                                                  | Xeu com des resters only                                                                                                    |                   |
|                                           |                                                                                  | from *;sql script. This kind                                                                                                 |                   |
|                                           |                                                                                  | Restore from *.sql script of scripts can restore only<br>counters and configuration.                                         |                   |
|                                           |                                                                                  |                                                                                                    |                   |
|                                           |                                                                                  |                                                                                                    |                   |
|                                           |                                                                                  |                                                                                                    |                   |
|                                           |                                                                                  |                                                                                                    |                   |
| POPE version 3.6.1                        |                                                                                  | Caps: Off Scroll Off Num: On 2                                                                                               | 21.03.12 03:07:47 |
| 🙆 Pone - ROulette Rimote -                | [Roulette Administrator Tools]                                                   |                                                                                                    |                   |
| O Pope Utilities Help                     |                                                                                  |                                                                                                    | - 3 X             |
| 🖅 Reverse Tunnel                          | Page 1 Page 2 Page 3 Page 4 Page 5                                               |                                                                                                    |                   |
| HRIB Hala                                 | Universal File Copy Utility                                                      | Screensaver and Loading Splash                                                                                               |                   |
| H BAZA C:                                 | Remote file:                                                                     | You can change the screensaver that is shown on playstations                                                                 |                   |
| 🛨 FC5 Virtualna Delovna                   | /RouletteMaster/Challenge.lic                                                    | when nobody is playing. Image should be in ipg, png or bmp.<br>The size must be n*1024x768, where n is the number of slides. |                   |
| MY_ROULETTE     Plauboards Configuration  |                                                                                  | Click Get, then modify the file                                                                                              |                   |
| Game Configuration                        | Upload File Download File                                                        | in your favorite image editor                                                                                                |                   |
| Game Control                              | Assistant Choose new image for screensaver                                       |                                                                                                    |                   |
| Administration                            | Call for Look in: 12 Desktop                                                     |                                                                                                    |                   |
|                                           |                                                                                  |                                                                                                    |                   |
| ⊞-Logs<br>E Playboards                    |                                                                                  | Truleta-DEMO.png                                                                                                    |                   |
| ⊡ GoldenCity6                             | Databas My Recent Proulettemaster_2_0_dev                                        | RouletteScreensaver2.png itor                                                                                                |                   |
| E RoyalHall8                              | First try Documents Constant alone                                               |                                                                                                    |                   |
| ⊕ 80105004 - petica@bialati     ⊕ Dransin | Level 2 C Ssp_driver                                                             | ы́н.                                                                                                    |                   |
| PancevoBuvljak?                           | Level Desktop                                                                    |                                                                                                    |                   |
| Resnik Beograd                            | to resto                                                                         | enge                                                                                                    |                   |
| Blok / U KingKong     VIRTUAL MACHINE     | CB3-FPDrive.png                                                                  | ango -                                                                                                    |                   |
|                                           | My Documents EPkabel ppg                                                         | ave                                                                                                    |                   |
|                                           | photo.JPG                                                                        | et on Au                                                                                                    |                   |
|                                           | RouletteScreensaver.png                                                          |                                                                                                    |                   |
|                                           | A Repa My Computer                                                               | ate                                                                                                    |                   |
|                                           | B Res                                                                            |                                                                                                    |                   |
|                                           | File name: RouletteScre                                                          | ensaver2.png 🗾 Open 🆤                                                                                                    |                   |
|                                           | My Network Files of type: Image files (*                                         | png,*.jpg,*.jpeg,*.bmp) 🗨 Cancel 4p.                                                                                         |                   |
|                                           | Flaces                                                                           | sad-only                                                                                                    |                   |
|                                           |                                                                                  |                                                                                                    |                   |
|                                           |                                                                                  | Restore from *.sql script or scripts can restore only counters and configuration.                                            |                   |
|                                           |                                                                                  |                                                                                                    |                   |
|                                           |                                                                                  |                                                                                                    |                   |
|                                           |                                                                                  |                                                                                                    |                   |
|                                           |                                                                                  |                                                                                                    |                   |
| POPE version 3.6.1                        |                                                                                  | Caps: Off Scroll: Off Num: On 1                                                                                              | 21.03.12 03:08:21 |
|                                           |                                                                                  |                                                                                                    |                   |

**Step6**: Restart playboards by selecting Administration->Page1->RestartStations. Wait for playboards to restart or manualy cycle power. !!To check the screensaver you must payout all credits on one station and wait about 2 minutes for screeensavers to begin!!

Step7: Restart from Step3 to correct if something went wrong...

Note: Similar procedure applies for customizing LoadingSplash image. Just Press 'Get Current Loading Splash', modify the image and put it back on roulette with 'Set New Loading Splash'. Wait for the transfer to complete(black window closes – transfer should finish in few seconds) and click 'Retry'.